## Editing Authentication Method

Once enrolled if you would like to make any changes to your current enrollment, you will still need to go to myapps.rush.edu from outside of Rush's network. However before you choose your authentication method or say continue (if you have a preselected authentication method), please select "My Settings & Devices" on the left side of the screen.

|                                     | Choose an authentication method | d                |      |
|-------------------------------------|---------------------------------|------------------|------|
| <b>O</b> RUSH                       |                                 | Send Me a Push   |      |
|                                     | Sh Call Me                      | Call Me          |      |
| What is this? C<br>Add a new device | Passcode                        | Enter a Passcode |      |
| My Settings & Devices<br>Need help? |                                 |                  | SHER |
| Powered by Duo Security             |                                 |                  |      |
|                                     |                                 |                  |      |
|                                     |                                 |                  |      |

You will first need to confirm that is really you so you will need to go through your authentication method.

|                                     | My Settings & Devices                                                                                                 |                  |  |  |
|-------------------------------------|----------------------------------------------------------------------------------------------------|------------------|--|--|
| <b>RUSH</b>                         | First, we need to confirm it's really you. Choose an authentication method below to manage your settings and devices. |                  |  |  |
|                                     | Choose an authentication method                                                                                       | I                |  |  |
| What is this? C<br>Add a new device | Duo Push RECOMMENDED                                                                                                  | Send Me a Push   |  |  |
| My Settings & Devices<br>Need help? | တြို Call Me                                                                                                    | Call Me          |  |  |
| Powered by Duo Security             | Passcode                                                                                                    | Enter a Passcode |  |  |

Once confirmed you should see the following screen. IF you would like to change the way you log, you will need to hit the down arrow and select:

- 1. Ask me to choose an authentication method (recommended)
- 2. Auto send this device a Duo Push (Please make sure you have Duo mobile installed)
- 3. Automatically call this device (not recommended)

|                                                                             | My Settings & Devices                                                        |                                   |
|-----------------------------------------------------------------------------|------------------------------------------------------------------------------|-----------------------------------|
| <b>1</b> RUSH                                                               | C iOS Device Options                                                         |                                   |
|                                                                             | + Add another device                                                         |                                   |
| What is this? Io<br>Add a new device<br>My Settings & Devices<br>Need help? | Default Device: iOS When I log in: Ask me to choose an authentication method |                                   |
| Powered by Duo Security                                                     | Back to Login Saved                                                          |                                   |
|                                                                             |                                                                              | ETANASIS - KEDUAA<br>Ultrav DAVUA |

If you no longer have the Duo Mobile app on device please select "Device Options" at the top right and you will get the following options, please select Activate/Reactivate Duo Mobile.

|                                                                | My Settings & Devices | Í           |
|----------------------------------------------------------------|-----------------------|-------------|
| <b>€</b> RUSH                                                  | C iOS                 | Device Name |
| What is this? C<br>Add a new device                            | + Add another device  |             |
| My Settings & Devices<br>Need help?<br>Powered by Duo Security | Default Device: iOS   | hod 🔻       |
| Annual Vill and Stars Section 2014                             | Back to Login Saved   |             |

Once done make sure you save your settings.